## Como configurar um horário com carga de 24 horas no Ponto Secullum 4?

Para configurar um horário com carga de 24 horas (onde um funcionário entra às 08:00 de um dia, e sai às 08:00 da manhã do dia seguinte, por exemplo), efetue os seguintes procedimentos:

1 - Cadastre um horário como na imagem abaixo:

| 📑 Horár       | ios   Incl | uir - Editar |           |         |           |         |              |                  | 1                | Opçõe:          | s 🕋 [           | )e  |
|---------------|------------|--------------|-----------|---------|-----------|---------|--------------|------------------|------------------|-----------------|-----------------|-----|
| Número        | De         | scrição      |           |         |           |         |              |                  |                  | 3               | Última alte     | era |
| 27            | Ho         | orário 24 H  | oras      |         |           |         |              |                  |                  | 29              | Administ        | ra  |
|               | Entrada 1  | Saída 1      | Entrada 2 | Saída 2 | Entrada 3 | Saída 3 | Tempo<br>+/- | Tol. de<br>Extra | Tol. de<br>Falta | Almoço<br>Livre | Compen-<br>sado | •   |
| segunda-feira | 08:00      | 00:00        | 00:00     | 08:00   |           |         |              | 0                | 0                |                 | 22              |     |
| terça-feira   | 08:00      | 00:00        | 00:00     | 08:00   |           |         |              | 0                | 0                |                 |                 | T   |
| quarta-feira  | 08:00      | 00:00        | 00:00     | 08:00   |           |         |              | 0                | 0                | 0               | 1               |     |
| quinta-feira  | 08:00      | 00:00        | 00:00     | 08:00   |           |         |              | 0                | 0                |                 |                 |     |
| sexta-feira   | 08:00      | 00:00        | 00:00     | 08:00   |           |         |              | 0                | 0                |                 |                 | T   |
| sábado        | 08:00      | 00:00        | 00:00     | 08:00   |           |         |              | 0                | 0                | 5               |                 | T   |
| domingo       | 08:00      | 00:00        | 00:00     | 08:00   |           |         |              | 0                | 0                |                 |                 | T   |

## Entrada 1: Horário de entrada do funcionário

- Saída 1: Pré definido 00:00
- Entrada 2: Pré definido 00:00
- Saída 2: Horário de saída do funcionário.
- O campo fechamento deve estar com valor 0.

2 - Nas Opções Avançadas do Horário (botão Opções), marque a opção "Usar sentido do crachá para alocar batidas".

| 🗖 Usar sentido do crachá para alocar batidas                                                                                     |  |  |  |  |  |
|----------------------------------------------------------------------------------------------------|--|--|--|--|--|
| 🔽 Não enviar este horário para o equipamento                                                                                     |  |  |  |  |  |
| 🗖 🗖 Repetir Saída2 em Entrada3 nas Extras                                                                                        |  |  |  |  |  |
| Fixar batidas automáticas                                                                                                    |  |  |  |  |  |
| 🔽 Variar batidas automáticas em 📃 minutos                                                                                        |  |  |  |  |  |
| Variar batidas automáticas 🛛 para fora 🔷                                                                                         |  |  |  |  |  |
| 12/07/26/6828 (0000/27/09/142/07/07/92/02/82/26/20/07/07) 5# 11/1/1/26/26/26/26/07/07/17/26/26/26/26/26/26/26/26/26/26/26/26/26/ |  |  |  |  |  |
|                                                                                                    |  |  |  |  |  |
|                                                                                                    |  |  |  |  |  |
|                                                                                                    |  |  |  |  |  |

Importante: Esse horário com carga de 24 horas só é possível em equipamentos que identifiquem a entrada ou saída dos funcionários via sentido do crachá, ou com indicação de entrada ou saída através de teclado.

3 - Nas opções de Enviar e Receber, mantenha DESMARCADA a opção "Alocar batidas".

| 🔗 Enviar e Receber                                                                                      |         |        |
|----------------------------------------------------------------------------------------------------|---------|--------|
| Enviar e Receber                                                                                        | Status  |        |
| 150 - Ponto   Salvar batidas em tabela temporária   Alocar batidas   Não enviar funcionários bloqueados |         |        |
| Enviar                                                                                                  | Receber | Fechar |